There are two options for providing payment in VEHCS:

- 1. Depositing funds into your VEHCS pre-purchase account
- Providing your USDA APHIS User Fee Credit Account number. If you are interested in opening a User Fee Credit Account with USDA APHIS, please contact your USDA Endorsement Office.

This Quick Reference Guide explains how to deposit funds into your VEHCS pre-purchase account from the "Welcome" screen and when creating a health certificate.

# Payment must be provided before USDA can endorse your VEHCS health certificate. You must ensure your payment will cover the endorsement fee for all health certificates submitted.

If VS determines during endorsement that you have insufficient funds in your pre-purchase account, you will receive an automated email requesting you to deposit more funds.

# Need help determining the endorsement fee? The endorsement fees for pet health certificates can be found by <u>clicking here</u>. For all other animals, contact your USDA <u>Endorsement Office</u>.

## Step 1: Navigating to begin depositing funds

1a. If you are depositing funds before creating a health certificate, click on "Financial Management" from the left menu navigation

|   | USDA<br>Anima                                     | ed States Department of Agriculture<br>al and Plant Health Inspection Service          |
|---|---------------------------------------------------|----------------------------------------------------------------------------------------|
|   |                                                   | Welcome                                                                                |
|   | VEHCS Home<br>Create Certificate<br>With Template | Welcome to the Veterinary Export Health Cer<br>of live animals from the United States. |
| 1 | Without Template<br>Manage Template Data          |                                                                                        |
| - | View Reports<br>View Certificates                 | Messages Pre-Purchase Account Balance: \$789                                           |

1b. If you are depositing funds during the creation of your health certificate, select "**Add to Balance**" from the "payment method" step

| Payment Method                                                    | Step-By-Step Guide                                                                                                    |
|-------------------------------------------------------------------|----------------------------------------------------------------------------------------------------|
| Payment of the User (Endorsement) Fee is required before you Fee. | r certificate can be submitted to your USDA Endorsement Office. Select the option for how you'll pay the User (Endorsement)      |
| Items marked * are required.                                      |                                                                                                    |
| *Payment Method:                                                  | Pre-Purchase Account                                                                                                    |
|                                                                   | Fee will be deducted from Pre-purchase account that was funded via deposits using Financial Management.                          |
|                                                                   | Your Organization's Current Account Balance: \$100.00 Add to Balance (Certificate will not be processed without adequate funds.) |
|                                                                   |                                                                                                    |
|                                                                   | Previous Save as Work in Progress Next                                                                                           |

#### Step 2: Identify the amount of money to deposit

2. Enter the amount of money to be deposited in "Deposit Amount." Then, click "**Add to Balance**" to redirect to Pay.gov. Click on "help" for additional guidance on this screen.

| F | Financial Management Need Help 👔                                                                                                    |  |
|---|----------------------------------------------------------------------------------------------------|--|
| I | The Financial Management feature of VEHCS is used to deposit money into your pre-purchase account. Your pre-purchase account is used to pay for fees associated with endorsing certificates. VEHCS uses Pay.gov as a fast and secure means of depositing funds into your pre-purchase account. To add to your account balance through Pay.gov, enter 'Deposit Amount' and select the 'Add to Balance' button. |  |
|   | Please note that if your balance is \$50,000 or more, the 'Add to Balance' button will be temporarily removed and you will no longer be able to add funds to your account.                                                                                                    |  |
|   | Current Balance: \$100.00<br>*Deposit Amount: Help Add to Balance                                                                                                    |  |

#### Step 3: Select your payment method

3. Select the button for how you will deposit money. You may pay with either a bank account OR a debit or credit card. Then, select "Continue."

# Payment Information Payment Amount \$24.00 I want to pay with my Bank account (ACH) Debit or credit card Continue

4. For payment by bank account, see Step 4, Option 1

For payment by debit or credit card, see Step 4, Option 2

## Step 4, Option 1: For payment by bank account

5. Provide your bank account information in the required fields. Then, select "Continue."

| Please provide the payment information below. Required fields are marked with an * |
|------------------------------------------------------------------------------------|
| Agency Tracking ID                                                                 |
| VEHCS_TRAIN_14903                                                                  |
| Payment Amount                                                                     |
| \$24.00                                                                            |
| * Account Holder Name                                                              |
|                                                                                    |
| * Account Type                                                                     |
| Select 🗢                                                                           |
|                                                                                    |
| * Routing Number                                                                   |
|                                                                                    |
| * Account Number                                                                   |
|                                                                                    |
| * Confirm Account Number                                                           |
| 2                                                                                  |
| Continue Previous Cancel                                                           |

6. Review your account information and read the "Authorization and Disclosure – Consumers and Businesses." If you accept the "Authorization and Disclosure – Consumers and Businesses," select that you agree to it and click **"Continue**."

| Please review the payment information. Required fields are marked with an *                                                                                                    |
|----------------------------------------------------------------------------------------------------|
| Agency Tracking ID<br>VEHCS_TRAIN_14903                                                                                                    |
| Payment Amount Your payment amount displays here                                                                                                    |
| Payment Method<br>ACH Debit                                                                                                    |
| Account Holder Name Your account holder name displays here                                                                                                    |
| Account Type<br>Business Checking                                                                                                    |
| Routing Number<br>Your routing number displays here                                                                                                    |
| Account Number<br>Your account number displays here                                                                                                    |
| Print Authorization and Disclosure Statement                                                                                                    |
| Authorization and Disclosure-Consumers and Businesses<br>The debit transaction(s) to which you are agreeing are handled on behalf of Federal agencies by "Pay.gov," which consists of services offered by the U.S. Treasury Department's Financial Management Service. As used in this document, "we" or "us"<br>refers to the Financial Management Service and its agents and contractors operating Pay.gov. "You" refers to the end-user reading this document and agreeing to it prior to engaging in a debit transaction. |
| I. Consumers<br>A. Authorization<br>You acknowledge that you have read and understand the consumer disclover age and authorize the Federal Reserve Bank of Cleveland to debit the named financial institution account. This authorization is to remain in full force and effect                                                                                                    |
| Continue Preview Cancel                                                                                                    |
|                                                                                                    |

### Step 4, Option 2: For payment by debit or credit card

5. Provide your debit or credit card information in the required fields. Then, select "Continue."

| Please provide the payment information below. Required fields are marked with an |  |
|----------------------------------------------------------------------------------|--|
| Agency Tracking ID                                                               |  |
| VEHCS_TRAIN_14903                                                                |  |
| Payment Amount                                                                   |  |
| Your payment amount displays here                                                |  |
| * Cardholder Name                                                                |  |
|                                                                                  |  |
| * Cardholder Billing Address                                                     |  |
|                                                                                  |  |
| Billing Address 2                                                                |  |
|                                                                                  |  |
| City                                                                             |  |
|                                                                                  |  |
| *Country                                                                         |  |
| Select Country \$                                                                |  |
| State/Province                                                                   |  |
|                                                                                  |  |
| ZIP/Postal Code                                                                  |  |
|                                                                                  |  |
| * Card Number                                                                    |  |
|                                                                                  |  |
|                                                                                  |  |
| * Expiration Date                                                                |  |
| Select \$                                                                        |  |
| Security Code                                                                    |  |
|                                                                                  |  |
| What's this?                                                                     |  |
| Continue Previous Cancel                                                         |  |

6. Review your card information. If you authorize the charge to your card for the payment amount indicated, select that you agree to it and click "**Continue**."

|   | Please review the payment information. Required fields are marked with an *                                                                                     |
|---|----------------------------------------------------------------------------------------------------|
|   | Agency Tracking ID<br>VEHCS_TRAIN_14903                                                                                                    |
|   | Payment Amount<br>Your payment amount displays here<br>Payment Method<br>Plastic Card                                                                           |
|   | Cardholder Name<br>Your cardholder name displays here<br>Card Type                                                                                              |
|   | Card Number<br>Your card number displays here<br>Cardholder Billing Address<br>Your billing address displays here                                               |
|   | Billing Address 2<br>City<br>Your billing city displays here                                                                                                    |
|   | Your billing country displays here State/Province Your billing state/province displays here                                                                     |
|   | ZIP/Postal Code Your billing zip code displays here ' I authorize a charge to my card account for the above amount in accordance with my card issuer agreement. |
| 2 | Continue Previous Cancel                                                                                                    |

#### Step 5: Return to VEHCS

7. Select "**Submit Deposit**" to complete the Pay.gov transaction. If you do not complete this step, the deposit will not be processed.

| Financial Management - Review and Submit Deposit Need Help 💈                                                                                                    |
|----------------------------------------------------------------------------------------------------|
| Important: Your Deposit is not complete. You must select the 'Submit Deposit' button to complete the Pay.gov transaction. Selecting the 'Cancel' button will cancel the Pay.gov transaction. |
| Deposit Amount: Your deposit amount displays here                                                                                                    |
| Cancel Submit Deposit                                                                                                    |

 This is the only time the confirmation of your deposit is available; <u>you will NOT receive email confirmation</u>. If you need to request a refund, this information must be provided. Select "**Print**" to print the page. Then,select "**Done**"

| Financial Management - Deposit Confirmation Need Help 😰                                                                                                    |                                                     |
|----------------------------------------------------------------------------------------------------|-----------------------------------------------------|
| Your transaction has been successfully completed. We strongly recommend you <u>print a copy</u> of this page for your records. This is your only record of the deposit; you will NOT receive email confirmation. This information is required for refund requests. If you have any questions or wish to cancel this payment, you will need to contact <u>VS.FIOps.ASC.Finance@usda.gov</u> or your Veterinary Services Endorsement Office. |                                                     |
| Pay.gov Tracking Information                                                                                                    |                                                     |
| Application Name:                                                                                                    | TCSAPHISVEHCSTRAIN                                  |
| Pay.gov Tracking ID:                                                                                                    | Your Pay.gov Tracking ID displays here              |
| Agency Tracking ID:                                                                                                    | VEHCS_TRAIN_12856                                   |
| Transaction Date and Time:                                                                                                    | The date and time of your transaction displays here |
| Transaction Status:                                                                                                    | Your transaction status displays here               |
| Deposit Summary                                                                                                    |                                                     |
| Deposit Amount:                                                                                                    | The amount you deposited displays here              |
| Deposit Type:                                                                                                    | Sale                                                |
| Deposit Date:                                                                                                    | The date of your deposit displays here              |
| VEHCS Organization ID:                                                                                                    | Your VEHCS Organization ID displays here            |
| Balance                                                                                                    |                                                     |
| Balance:                                                                                                    | Your new balance displays here                      |
| 1 Print                                                                                                    | Done) 2                                             |

х

9. Your new balance appears in the "Financial Management" screen.

| Financial Management Need Help 🤉                                                                                                    |  |
|----------------------------------------------------------------------------------------------------|--|
| The Financial Management feature of VEHCS is used to deposit money into your pre-purchase account. Your pre-purchase account is used to pay for fees associated with endorsing certificates. VEHCS uses Pay.gov as a fast and secure means of depositing funds into your pre-purchase account. To add to your account balance through Pay.gov, enter 'Deposit Amoun and select the 'Add to Balance' button. |  |
| Please note that if your balance is \$50,000 or more, the 'Add to Balance' button will be temporarily removed and you will no longer be able to add funds to your account.                                                                                                    |  |
|                                                                                                    |  |
| Current Balance: your new account balance displays                                                                                                    |  |
| *Deposit Amount: Help                                                                                                    |  |
| Add to Balance                                                                                                    |  |